# ANMELDEANLEITUNG ZUM RACKETLON TURNIER

Inhaltsverzeichnis

- 1. Registrierung
- 2. Anmeldung zum Turnier
- 3. Abmeldung vom Turnier
- 4. Passwort vergessen
- 5. Kontakt mit Veranstalter

# 1. Registrierung (Nur für Erstnutzer)

### a) Link: http://sportduell.com/#register

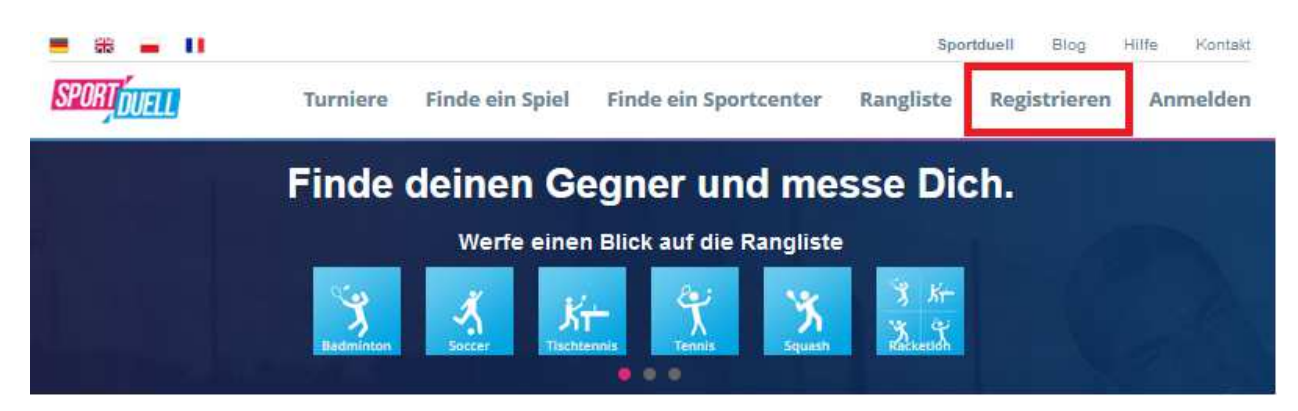

### b) Alle Felder ausfüllen

| Jetzt spielen Jetzt regist | rieren                        | А |
|----------------------------|-------------------------------|---|
| f Mit facebook einloggen   |                               |   |
| ode                        | er erstelle ein Benutzerkonto |   |
| E-Mail-Adresse             | Vorname                       |   |
| max.mustermann@email.de    | Max                           |   |
| Passwort min. vier Zeichen | Nachname                      |   |
| •••••                      | Mustermann                    |   |
| Passwort bestätigen        | Postleitzahl und Stadt        |   |
| •••••                      | 12345 Musterland              |   |

ich akzeptiere Sportduell AGB

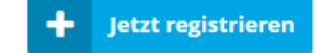

#### c) Anmeldelink abwarten und bestätigen

#### d) Profil vervollständigen

Link: http://sportduell.com/account\_edit#complete\_profile

#### Notwendig

- Geschlecht
- Staatsangehörigkeit
- Stadt/Landkreis für die Rangliste
- Sportart "Racketlon" (Ohne den Haken ist eine Anmeldung nicht möglich)
- Sterne (Die Anzahl der Sterne gibt die Punktestand für die Rangliste an)
- 1\* = 1100 Punkte / 2\* = 1300 Punkte / 3\* 1500 Punkte / 4\* 1700 Punkte / 5\* = 1900 Punkte

### Freiwillig

- Bild
- Geburtstag
- Telefon
- Beschreibung

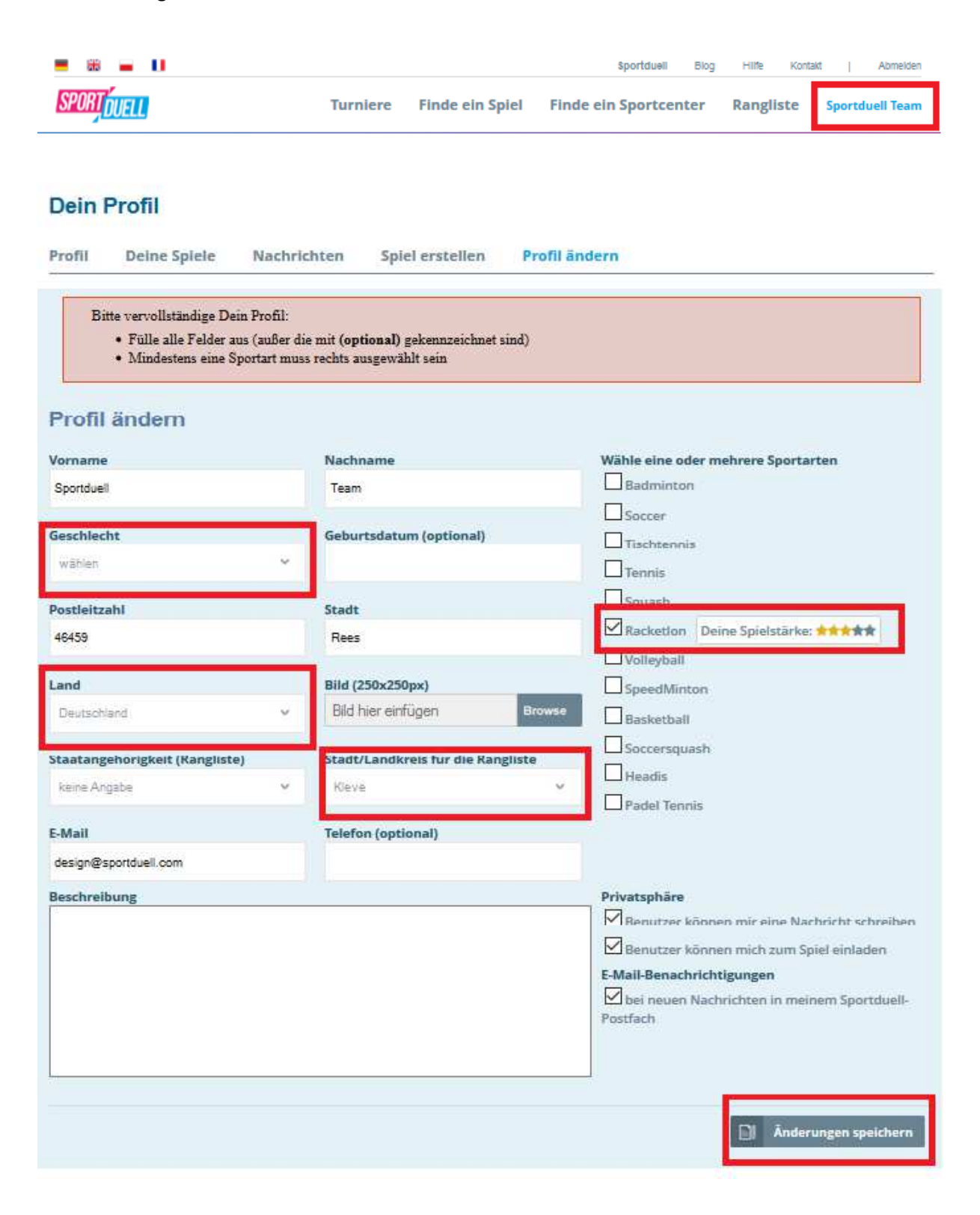

# 2. Anmeldung zum Turnier

# a) Anmelden nach erfolgreicher Registrierung

b) Auf Reiter Turnier anklicken

Link: http://sportduell.com/turniere

# c) Turnier aussuchen

# d) Anmelden in gewünschten Feld

| 😬 🕷 💻                              | 0                         |              | Sportdue                   | ell Blog                                                                                                    | Hilfe                                                                                          | Kontakt                                     | Abmelden                |
|------------------------------------|---------------------------|--------------|----------------------------|----------------------------------------------------------------------------------------------------|------------------------------------------------------------------------------------------------|---------------------------------------------|-------------------------|
| SPORT DUELL                        | Turniere Fin              | de ein Spiel | Finde ein S                | portcenter                                                                                                    | Rang                                                                                           | liste                                       | Sportduell Team         |
| X Kr-<br>Xacketion<br>10:00 - 21:0 | Deutsche Racketlonmeister | rschaft 20   | 016 s<br>Mo<br>v<br>s<br>s | portcenter:<br>Irt:<br>Ieldeschluss<br>Irganisator:<br>Irganisator:<br>I | Sportforum<br>Bahnhofstr.<br>44575 Cast<br>: 10.09.2016<br>Sportduell<br>21 / 176<br>Anmeldung | Castrop, C<br>120-122<br>rop-Rauxel<br>Team | astrop-Rauxel           |
| 11 - 2                             |                           |              |                            |                                                                                                    | Ø 11.                                                                                          |                                             |                         |
| Ausschreibun                       | g Anmeldung               |              |                            |                                                                                                    |                                                                                                |                                             |                         |
| Feld 01:                           | Herren A 🕼                | 2+           | Anmelden                   |                                                                                                    | Art:<br>Form:                                                                                  | P Meist<br>KoSvst                           | erschaftstumier<br>em 🕢 |
| Anmeldun                           | g Name                    | Spiele       | Punkte                     |                                                                                                    | Feldart:                                                                                       | Herrenein                                   | zel 🕼                   |
| 1                                  | Cornelius Radermacher     | 3/4          | 1745                       |                                                                                                    | Start:<br>Größe:                                                                               | 10:00 Z<br>3/16 Z                           |                         |
| 2                                  | Jörg Kanonenberg          | 9/10         | 1937                       |                                                                                                    | Spiele:                                                                                        | 4 🗹                                         |                         |
| 3                                  | Jonathan Krämer           | 0/2          | 1862                       |                                                                                                    |                                                                                                |                                             |                         |

# 3. Abmeldung vom Turnier

### a) Anmelden

b) Auf Reiter Turnier anklicken

Link: http://sportduell.com/turniere

### c) Turnier aussuchen

**d) Abmelden** (Bis Meldeschluss kann sich jeder Spieler jeder Zeit von Turnier abmelden. Nach Meldeschluss muss der Organisator per E-Mail kontaktiert werden. Startgeld nach Meldeschluss wird in der Regel nicht mehr erstattet.)

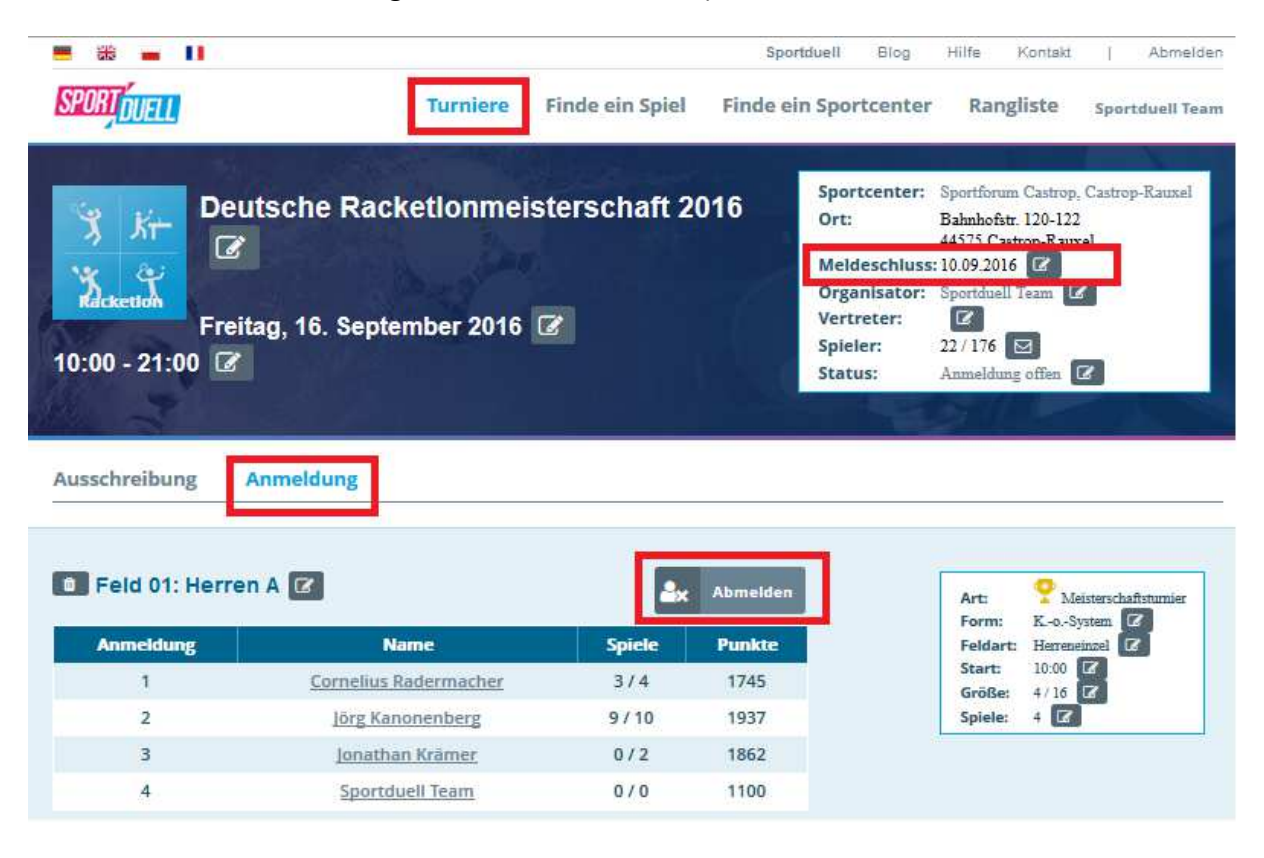

# 4. Passwort vergessen

## a) Passwort neue anfordern

# b) E-Mail mit neuem Passwort abwarten

| 🗯 🚟 🖬 🚺                                                                                                    |                               |                                              |                                 | Spor      | tduell Blog                                                                        | Hilfe Kontakt                                                                                                    |
|----------------------------------------------------------------------------------------------------|-------------------------------|----------------------------------------------|---------------------------------|-----------|------------------------------------------------------------------------------------|----------------------------------------------------------------------------------------------------|
| SPORTOUELL                                                                                                    | Turniere                      | Finde ein Spiel                              | Finde ein Sportcenter           | Rangliste | Registrieren                                                                       | Anmelden                                                                                                    |
|                                                                                                    | MI                            | Einloggen f Mit facebook E-Mail Deine E-Mail | t <b>einloggen</b><br>Einloggen | x<br>E!   |                                                                                    |                                                                                                    |
| Neuigkeiten<br>10.08.2016<br>Gebangeme Premiere in<br>Augsburge<br>Am 06. August fand das 1.<br>Augsburger Racketion<br>Turnier im "TBS Wünschig"<br>statt.<br>von Sportdeel/Town mohr_<br>13.06.2016 | Finde e<br>Spiel<br>Karte Sat | Passwort Passwort Angemeldet Passwort verg   | bleiben Linloggen               | *         | Nächste<br>31. Au<br>Rober<br>Zuin Sp<br>07. Septa<br>Rober<br>Zum Sp<br>14. Septa | Spiele<br>Rees<br>gust   17:00<br>t Szymczak<br>einim einiaden<br>Rees<br>ember   17:00<br>t Szymczak<br>eine einiaden<br>Rees<br>amber   17:00 |
| <b>= 35 11</b>                                                                                                    |                               |                                              |                                 | Spor      | rtduell Blog                                                                       | Hille Kontakt                                                                                                    |
| SPORT <sup>OUELL</sup>                                                                                                    | Turniere                      | Finde ein Spiel                              | Finde ein Sportcenter           | Rangliste | Registrieren                                                                       | Anmelden                                                                                                    |
| KOS                                                                                                    |                               | Passwort ve<br>E-Mall<br>Deine E-Mail        | ergessen<br>Send                |           | LUNG!                                                                              |                                                                                                    |

### b) Passwort ändern

| = * - •                                     |                                          | Sportduell Blog Hilfe Kontakt   Abmelden        |
|---------------------------------------------|------------------------------------------|-------------------------------------------------|
| SPORT                                       | Turniere Finde ein Spiel                 | Finde ein Sportcenter Rangliste Sportduell Team |
| , Martin                                    |                                          |                                                 |
| Dein Profil                                 |                                          |                                                 |
| Profil Deine Spiele Nachric                 | hten Spielerstellen Profi                | ländern Admin                                   |
|                                             | 2. <del>.</del>                          |                                                 |
| Profil ändern                               |                                          |                                                 |
| Vorname                                     | Nachname                                 | Wähle eine oder mehrere Sportarten              |
| Sportduell                                  | Team                                     | Badminton Deine Spielstärke: 🛪 🖈 🛧 🚖            |
| Geschlecht                                  | Geburtsdatum (optional)                  | Soccer                                          |
| Männlich V                                  | 24.06.2015                               | Tischtennis                                     |
|                                             |                                          | Squash                                          |
| Postleitzahl                                | Stadt                                    | Racketion Deine Spielstärke:                    |
| 40433                                       | nees                                     | Volleyball                                      |
| Land                                        | Bild (250x250px)                         |                                                 |
| Deutschiand Y                               | Bild hier einfugen Brows                 | Basketball                                      |
| Staatangehörigkeit (Rangliste)              | Stadt/Landkreis für die Rangliste        | Soccersquash                                    |
| Deutschiand V                               | Reve                                     | Headis                                          |
| E-Mail                                      | Telefon (optional)                       |                                                 |
| service@sportduell.com                      |                                          |                                                 |
| Beschreibung                                |                                          | Privatsphäre                                    |
| = Sportduell Team =                         |                                          | Benutzer können mir eine Nachricht schreiben    |
| Das Team von Sportduell unterstützt Euch    | wann immer Ihr Fragen oder Anregungen    | Benutzer können mich zum Spiel einladen         |
| zu oder für Sportduell habt.                |                                          | E-Mail-Benachrichtigungen                       |
| == Häufig gestellte Fragen ==               |                                          | Postfach                                        |
| Antworten auf häufig gestellte Fragen finde | et ihr <mark>unter (</mark> faq: Hilfe). | ¥                                               |
|                                             |                                          |                                                 |
|                                             |                                          | Anderungen speichern                            |
|                                             |                                          |                                                 |
| Passwort ändern                             |                                          |                                                 |
|                                             |                                          |                                                 |
| Aktuelles Passwort                          | Neues Passwort                           | Bestätige dein neuen Passworts                  |
|                                             |                                          |                                                 |
|                                             |                                          |                                                 |
|                                             |                                          | Anderungen speichern                            |
| Lösche Dein Profil                          |                                          |                                                 |

# 5. Kontakt mit Veranstalter

### a) Anmelden

### b) Organisator kontaktieren

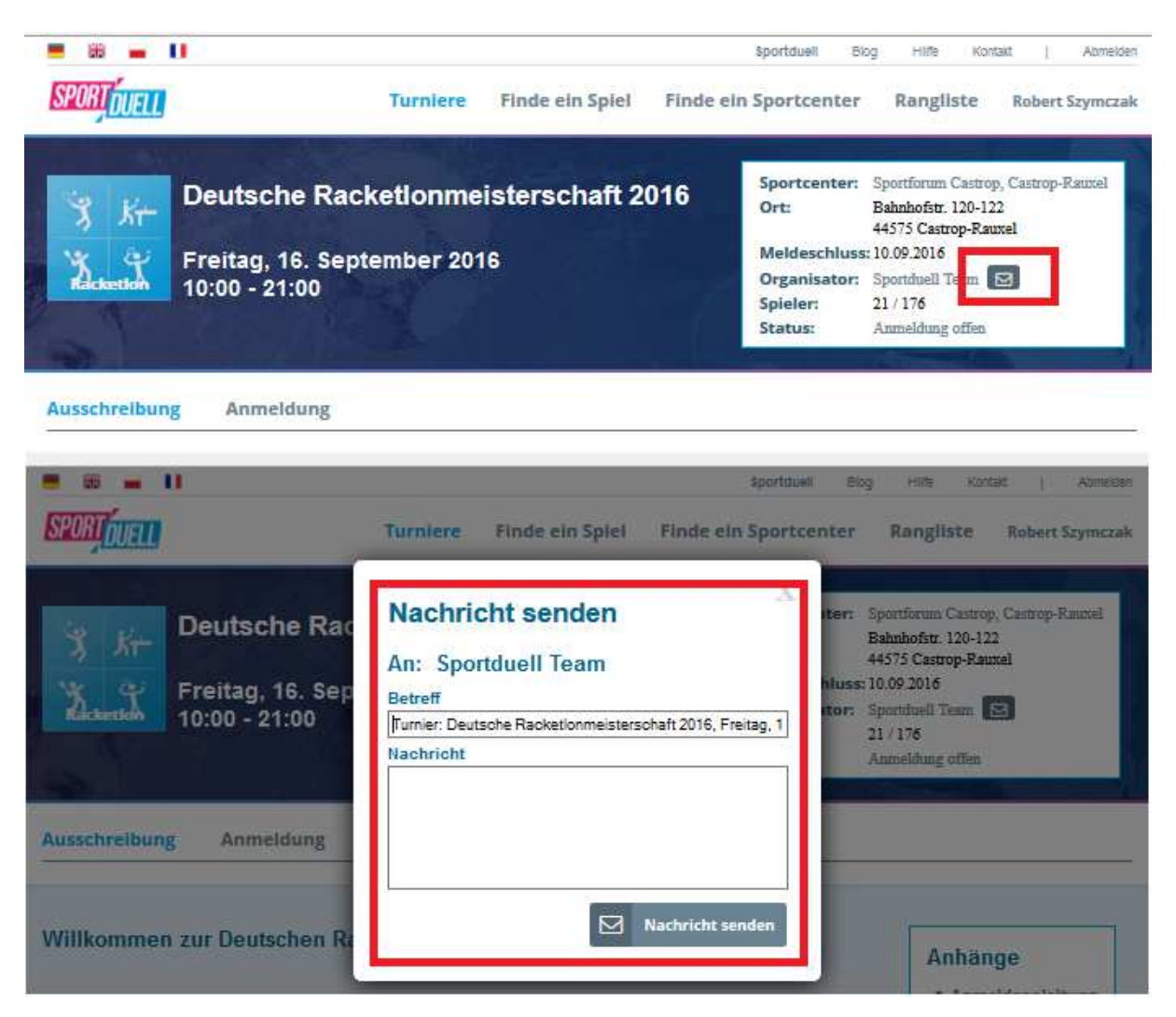

### c) Nachrichtenverwaltung

| = 8 - 11              |                        |                 | Sportduell Blog       | Hilfe Kontakt | Abmeide      |
|-----------------------|------------------------|-----------------|-----------------------|---------------|--------------|
| SPORTDUELL            | Turniere               | Finde ein Spiel | Finde ein Sportcenter | Rangliste Spo | rtduell Tear |
| 20                    |                        | test            |                       |               |              |
|                       |                        |                 |                       |               |              |
|                       |                        |                 |                       |               |              |
|                       |                        |                 |                       |               |              |
|                       |                        |                 |                       |               |              |
| Data Daviel           |                        |                 |                       |               |              |
| Jein Protii           |                        |                 |                       |               |              |
| rofil Deine Spi       | ele Nachrichten Spi    | el erstellen Pr | ofil ändern Admin     |               |              |
|                       |                        |                 |                       |               |              |
| la chuichtean         |                        |                 |                       |               |              |
| vacnrichten           |                        |                 |                       |               |              |
| landa an an an an     | 41/26/9296/44h         |                 | in and                | Se 11 96 99   | 1.24         |
| Deutsche Einzelmeiste | erschaft C-Feld        |                 | Von: Sebas            | itian Lehmann | Û            |
|                       |                        |                 |                       |               |              |
|                       | Sportduell: Nach       | richt von Seb   | astian Lehmann        |               |              |
|                       | Sportduell.com [se     | rvice@sportdu   | iell.com]             |               |              |
|                       | Gesendet: Mi 24.08.201 | 5 13:57         | ienieeniij            |               |              |
|                       | An: service@spor       | tduell.com      |                       |               |              |
|                       | Hallo Sportduell       |                 |                       |               |              |
|                       |                        |                 |                       |               |              |
|                       | Du hast eine neue      | Nachricht von S | ebastian Lehmann:     |               |              |
|                       | Betreff: Deutsche      | Einzelmeistersc | haft C-Feld           |               |              |
|                       | Schaue in Deine N      | achrichten      |                       |               |              |
|                       | http://sportduell.co   | m/account mes   | sages                 |               |              |
|                       | Griße                  |                 |                       |               |              |
|                       | Orube,                 |                 |                       |               |              |

Solle da etwas nicht funktionieren, bitte sende eine kurze E-Mail an: <u>service@sportduell.com</u> oder benutze den Kontaktformular:

| Über uns                          | SPORTDUELL                                | Navigation         |           | Haben Sie weitere Fragen? |
|-----------------------------------|-------------------------------------------|--------------------|-----------|---------------------------|
| Sportduell ist eine Internetplatt | form auf der jeder<br>In passenden Genner | Was ist Sportduell | Impressum | Kontaktformular           |
| finden kann. Soo, lets play!      | n passenden degner                        | AGB                | Kontakt   |                           |
|                                   |                                           | Download           | Ē         |                           |